# La programmation par objet : Initiation au logiciel Scratch

Simuler le fonctionnement de l'aspirateur autonome (Lefant M240)

Classe : nom - prénom

### A Démarrage du programme.

1 Démarrer l'ordinateur (session TSE) puis connecter vous à votre compte.

2 Lancer le programme « Scratch offline » présent sur le bureau.
éventuellement passer à la version française en cliquant sur l'icône

## B) Ouverture du projet de base et mise en place des premiers éléments

- 1 Ouvrir le projet «simulation aspirateur » présent dans le sous dossier « aspirateur» du dossier de la classe (Y)
- 2 Enregistrez le dans votre dossier personnel sur le réseau (Nom.prenom..(U)..) sous le nom aspirateur

### C) L'Environnement scratch : ( ou mblock)

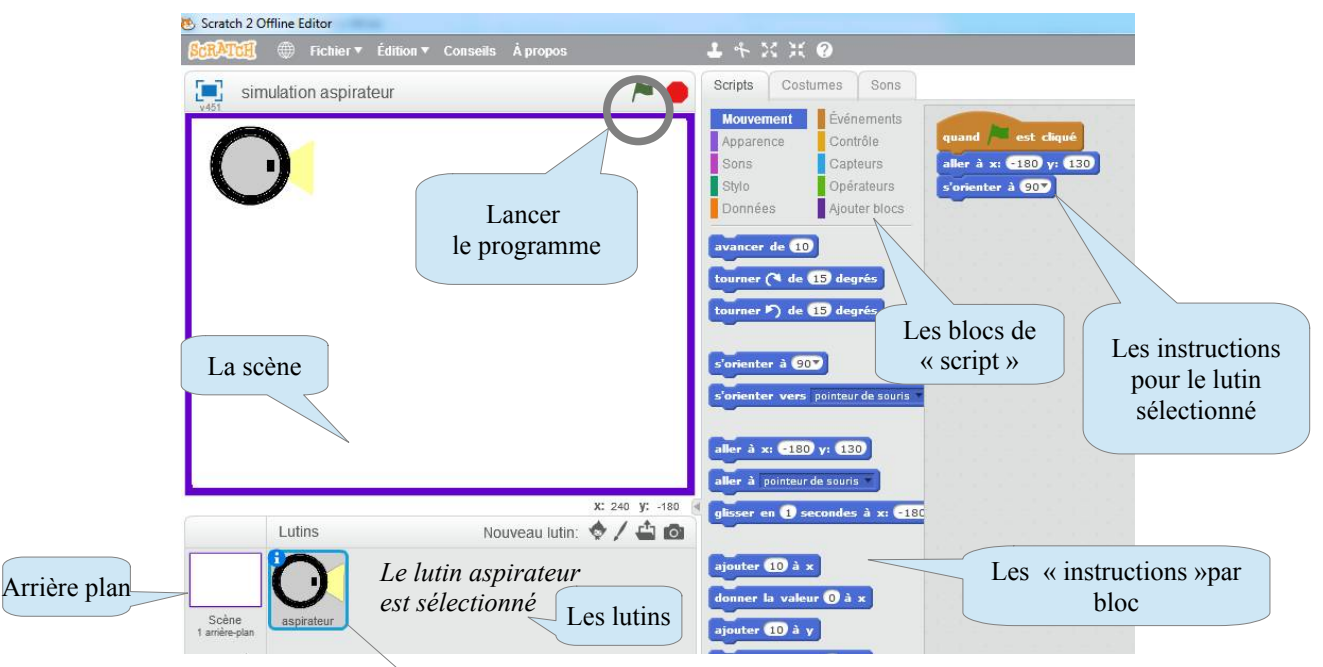

### Pour programmer un lutin

Après avoir cliqué sur le lutin pour le programmer Il suffit d'assembler les différentes instruction proposées en naviguant les différentes blocs d'instructions.

Quelques fois des valeurs doivent être entrées à la main...

les instructions sont regroupés par blocs (apparence, son ...)

le programme démarre lorsque le drapeau vert est cliqué (c'est donc la première instruction)

### D) Instruction du lutin « aspirateur »

Les premières instructions permettent de positionner le lutin au lancement du programme : Quand vous cliquez sur le « drapeau vert pour lancer le programme » le lutin aspirateur se place en haut à gauche ( position) et s'oriente vers la droite.

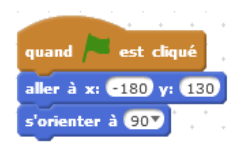

*Vous allez dans cette première partie, compléter le programme du lutin « aspirateur » pour simuler son comportement. Les consignes sont données sous forme de tableau :* 

| Le programme à recopier                                           | Commentaires et question                                                                                            |
|-------------------------------------------------------------------|----------------------------------------------------------------------------------------------------|
| Ici vous trouverez l'allure du programme que vous devez réaliser. | <i>Ici des commentaires et des questions sur<br/>le comportement du lutin lorsque vous<br/>lancez le programme.</i> |

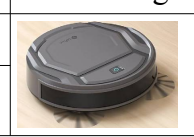

| 1) | ) Comment simuler les mouvements de l'aspirateur ?                                                             |                                                           |                                     |                                   |                                  |             |
|----|----------------------------------------------------------------------------------------------------|-----------------------------------------------------------|-------------------------------------|-----------------------------------|----------------------------------|-------------|
|    | Le programme à recopier                                                                                        | Commentaire                                               | es et question                      | IS                                |                                  |             |
| a  | quand est cliqué<br>aller à x: -180 y: 130<br>s'orienter à 90<br>avancer de 100 Cette valeur est entrée au cla | L'aspirateur a<br>position initia<br><u>Voit -on un m</u> | vance de 100<br>le.<br>ouvement rés | ) unités (pixe<br><u>aliste ?</u> | 1?) par rappo                    | rt à sa     |
| b  | quand sest cliqué<br>aller à x: -180 y: 130<br>s'orienter à 90<br>répéter 100 fois<br>avancer de 1             | Quelle est la o<br>programme (a                           | différence de<br>a) ? (Voit -on     | comporteme<br>un mouvem           | ent par rappo<br>ent réaliste ?) | ort au<br>) |
| с  | quand est cliqué<br>aller à x: -180 y: 130<br>s'orienter à 90<br>répéter indéfiniment<br>avancer de 1          | Quelle est la programme (l                                | différence de                       | comporteme                        | ent par rappo                    | ort au      |
| L  | A votre avis quel est le type d'instruc                                                                        | ctions qu'il fau                                          | dra utiliser p                      | our simuler l                     | e mouvemen                       | t de        |
|    | translation de notre aspirateur robot                                                                          | ? (cochez)                                                | а                                   | b                                 | с                                |             |

|   |                                                                                                    | (0000000)                                          |                                  | -              | •             | 1      |
|---|----------------------------------------------------------------------------------------------------|----------------------------------------------------|----------------------------------|----------------|---------------|--------|
| d | quand set cliqué<br>aller à x: -180 y: 130<br>s'orienter à 90<br>répéter indéfiniment<br>avancer de -1     | Qu'est ce qui a<br>programme c)<br>Que fait ce pro | a changé dan<br>) ?<br>ogramme ? | s les instruct | ions par rapp | ort au |
| e | avancer de 0                                                                                               | Que fait cette                                     | instruction ?                    |                |               |        |
| f | quand est cliqué<br>aller à x: -180 y: 130<br>s'orienter à 90<br>tourner (4 de 30 degrés                   | Que fait ce pr                                     | ogramme ?                        |                |               |        |
| g | quand est cliqué<br>aller à x: -180 y: 130<br>s'orienter à 90<br>répéter 30 fois<br>tourner ( de 30 degrés | Quelle est la c<br>programme (f                    | différence de                    | comporteme     | nt par rappo  | rt au  |

A votre avis quel est le type d'instructions qu'il faudra utiliser pour simuler de manière réaliste le mouvement de rotation de notre aspirateur robot ? (cochez)

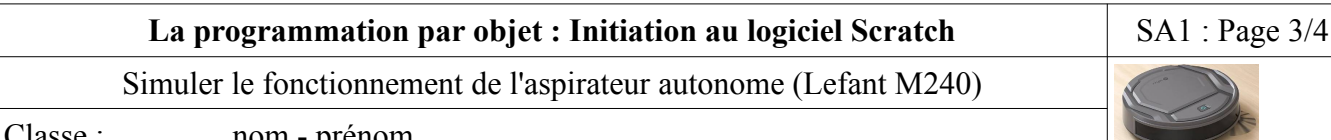

Classe :

nom - prénom

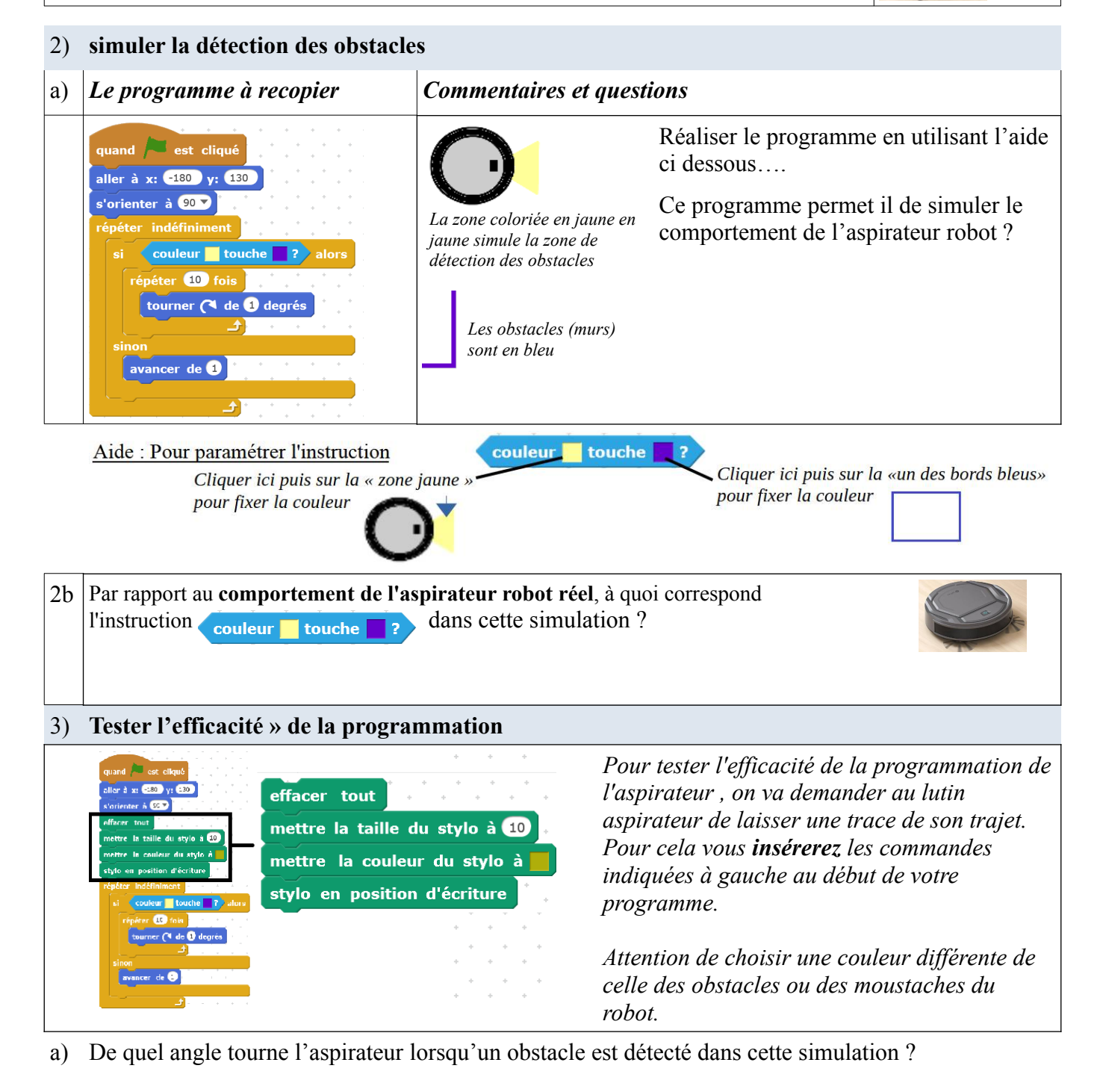

*Laissez tourner votre simulation un certain temps (plusieurs minutes)* 

b) L'aspirateur passe t-il sur tous les endroits de la pièce, simulé par l'arrière plan ?

c) que pensez vous de l'efficacité d'un aspirateur programmé ainsi?

d) Avez vous une solution pour que le robot explore toute la surface de la pièce ?

| 4) | Amélioration du programme                                                                                              |                                                                                         |  |
|----|----------------------------------------------------------------------------------------------------|-----------------------------------------------------------------------------------------|--|
| 4a | ans le bloc « opérateurs » une instruction permet de générer un « nombre au hasard entre deux valeurs                  |                                                                                         |  |
|    | quand /- est cliqué<br>aller à x: -180 y: 130                                                                          | Une méthode pour améliorer l'efficacité de<br>l'aspirateur est d'utiliser l'instruction |  |
|    | s'orienter à 90 7<br>effacer tout                                                                                      | nombre aléatoire entre 🔵 et 🔵                                                           |  |
|    | mettre la taille du stylo à 10<br>mettre la couleur du stylo à<br>stylo en position d'écriture<br>répéter indéfiniment | dans la définition de la valeur 10 du<br>programme du paragraphe 3 .                    |  |
|    | si couleur touche ? alors<br>répéter 10 n<br>tourner (4 de 3 degrés<br>sinon<br>avancer de 1                           | répéter nombre aléatoire entre 10 et 100 fois<br>tourner (1 de 1 degrés                 |  |

b) De quels angles tourne l'aspirateur lorsqu'un obstacle est détecté dans cette simulation ?

Laissez tourner votre simulation un certain temps (plusieurs minutes)

c) L'aspirateur passe t-il sur tous les endroits de la pièce, simulé par l'arrière plan ?

d) Que pensez vous de l'efficacité d'un aspirateur programmé ainsi ?

5) Conclusion

Enregistrer votre fichier fini dans votre dossier personnel

a) Pouvez vous expliquer à l'aide de cette simulation pourquoi l'angle de la rotation qu'effectue un aspirateur robot, lorsqu'il détecte un obstacle, n'est pas toujours le même ?

b) Cette simulation rend elle parfaitement compte du comportement de l'aspirateur ?